# ログイン方法

見学会ライブ配信につきましては、株主さま専用オ ンラインサイト「Engagement Portal」をご利用い ただきますようお願い申し上げます。

①「Engagement Portal」にアクセスしてください。

https:// engagement-portal.tr.mufg.jp/

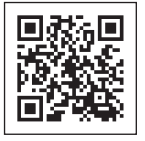

②株主さま認証画面(ログイン画面)でログインIDと パスワードを入力してください。(下記イメージ参照)

| ログインID(12桁) | 0023 & 株主番号8桁 |
|-------------|---------------|
| パスワード(11桁)  | 郵便番号7桁 & 2024 |

「株主番号」は配当金関連書類等に記載されていま す。「郵便番号」は2024年3月末時点の株主名簿ご 登録住所の情報を使用しています。

③利用規約をご確認のうえ、「利用規約に同意する」 にチェックしてください。

④「ログイン」ボタンをクリックしてください。

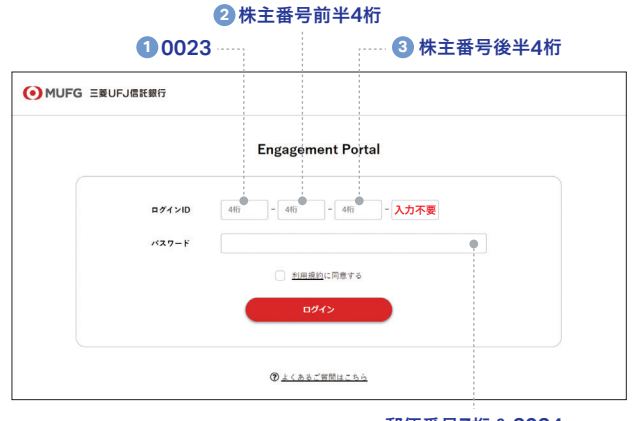

郵便番号7桁 & 2024

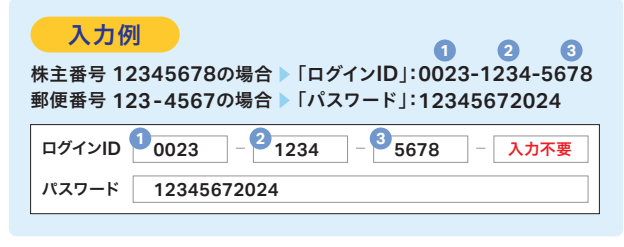

※ログインID・パスワードが不明な場合は、下記に記載の「ご視聴方 法などに関するお問い合わせ」へご連絡ください。

#### ご視聴方法などに関するお問い合わせ

視聴方法

「Engagement Portal」にログイン後、以下の手順で ご利用ください。

- ※本サイトから、視聴環境のテストを事前に行っていただくことが 可能ですので、ご活用ください。
- ※本サイトの推奨環境は、以下URLに掲載する資料の末尾に記載して おります。

https://www.tr.mufg.jp/daikou/pdf/faq.pdf

## 見学会ライブ配信視聴について

当日ライブ視聴画面は、開始時間30分前(12:30) よりアクセス可能となります。

ログイン後の画面に表示されている「当日ライブ視聴」ボタンをクリックしてください。

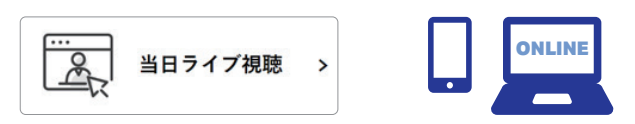

②当日ライブ視聴等に関する利用規約をご確認のう え、「利用規約に同意する」にチェックし、「視聴す る」ボタンをクリックしてください。

## 質問について

質疑応答の時間を設けています。見学会開催中にぜ ひご質問をお寄せください。ライブ視聴画面に表示 されている「質問」欄にご質問内容等を入力した後、 「送信」ボタンをクリックしてください。

## オンデマンド配信について

8月31日(土)まで本サイトにてアーカイブ配信を行い ます。当日ご視聴いただけない場合は、ぜひ、こちら でご視聴ください。ログイン方法は左記と同一です。

#### [留意事項]

- ・インターネットからの本見学会へのご参加は、株主さまご本人のみに 限定させていただき、代理人等によるご参加はご遠慮いただきますようお願い申しあげます。
- ・いただいたご質問のすべてにはご回答できない可能性がございます。 あらかじめご了承ください。
- ・ご使用のパソコン・スマートフォン・タブレットの機種やインターネットの接続環境等により、映像や音声に不具合が生じる場合がございます。
- ・SNSへの公開等、本見学会のライブ配信映像の二次利用は、固くお断 りさせていただきます。
- ・ご視聴いただくための通信料金等は、株主さまのご負担となります。

三菱UFJ信託銀行株式会社 証券代行部 電話番号 0120-676-808 [通話料無料] 受付日時 6月20日(木)~8月8日(木) 9:00~17:00 [土日を除く] 8月9日(金) 9:00~見学会終了時